## Zählerstand auslesen

Modellbezeichnung: P-C2655w, P-C3062i, P-C3066i, P-C2480i, 350ci

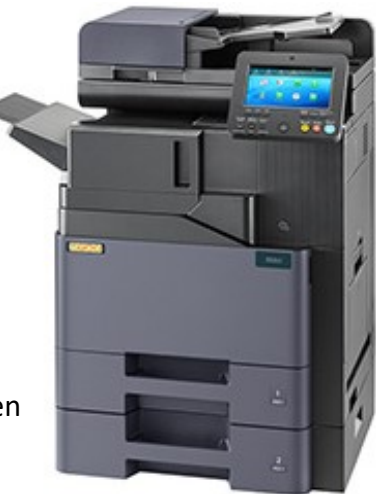

A. Taste "Systemmenü Zähler drücken" Zählerübersicht öffnen

- B. Taste ,, Listendruck" dann ,,Bericht drucken" auswählen
- C. Zählerstand "Statusseite" mit JA bestätigen
- D. Zählerstand "Page Count" Abschnitt Zähler